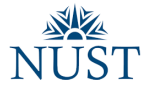

## NUST Webmail Access (MS-O365)

- 1. Open web link <a href="https://portal.office.com">https://portal.office.com</a>
- 2. Enter your existing NUST email ID and click "Next"

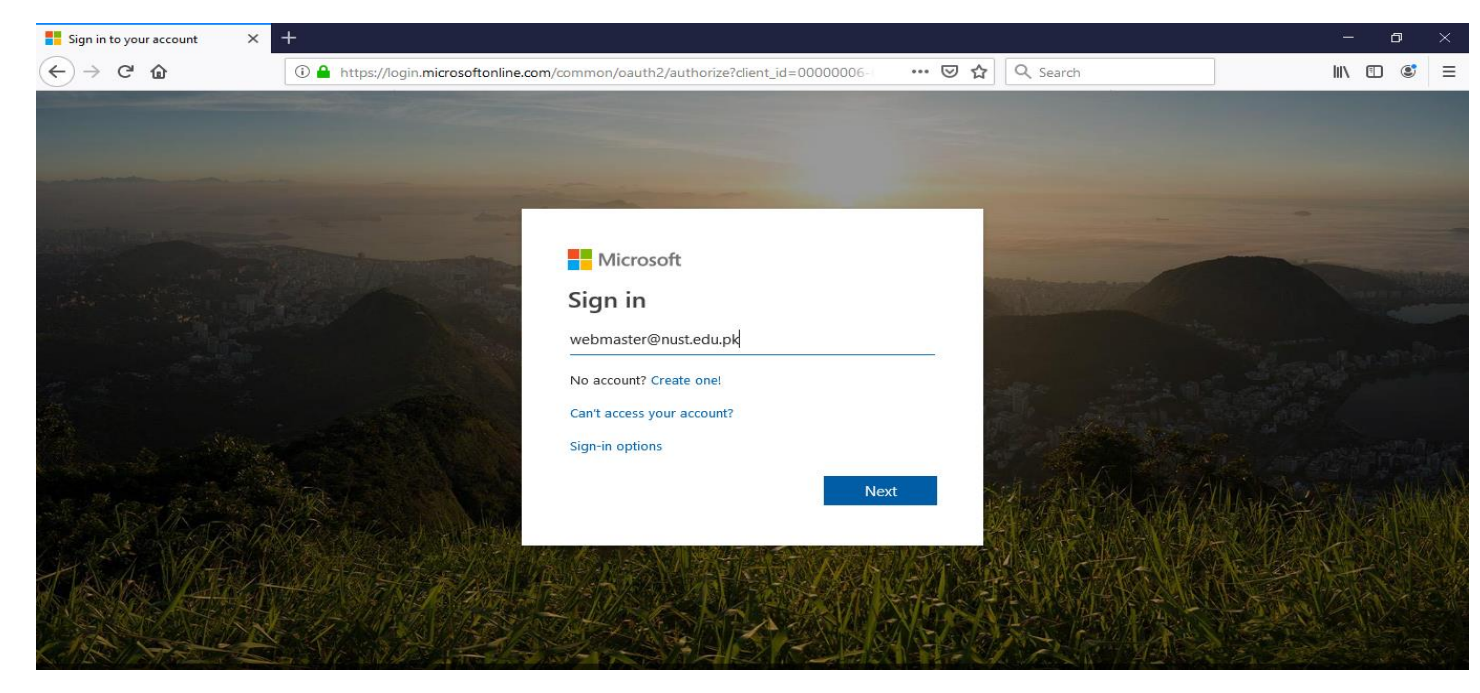

3. Enter your email password on next screen

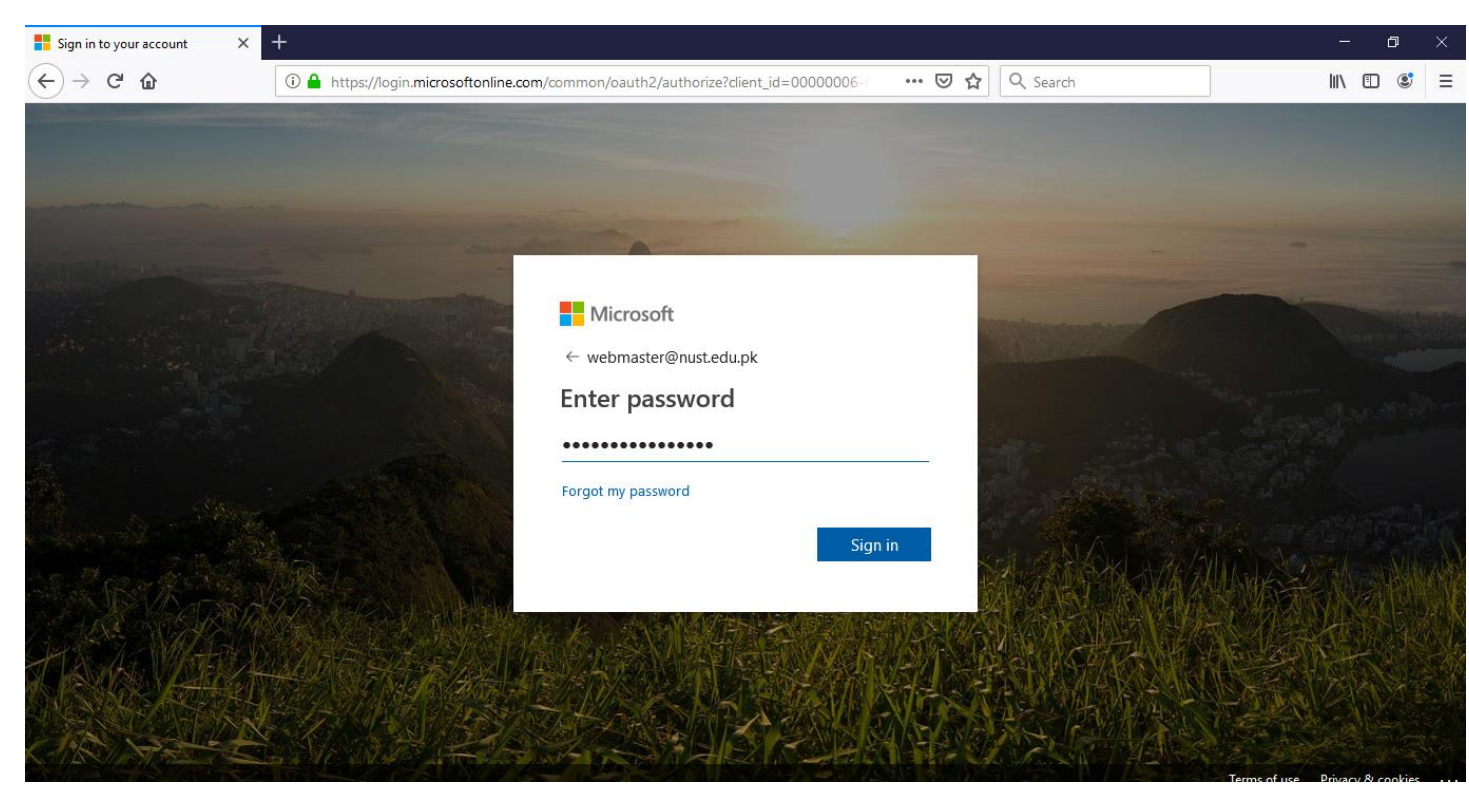

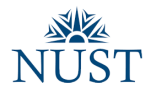

4. After "Sign in" system will ask to save your email and password for future assistance. Choose "Yes/No" as per your preference.

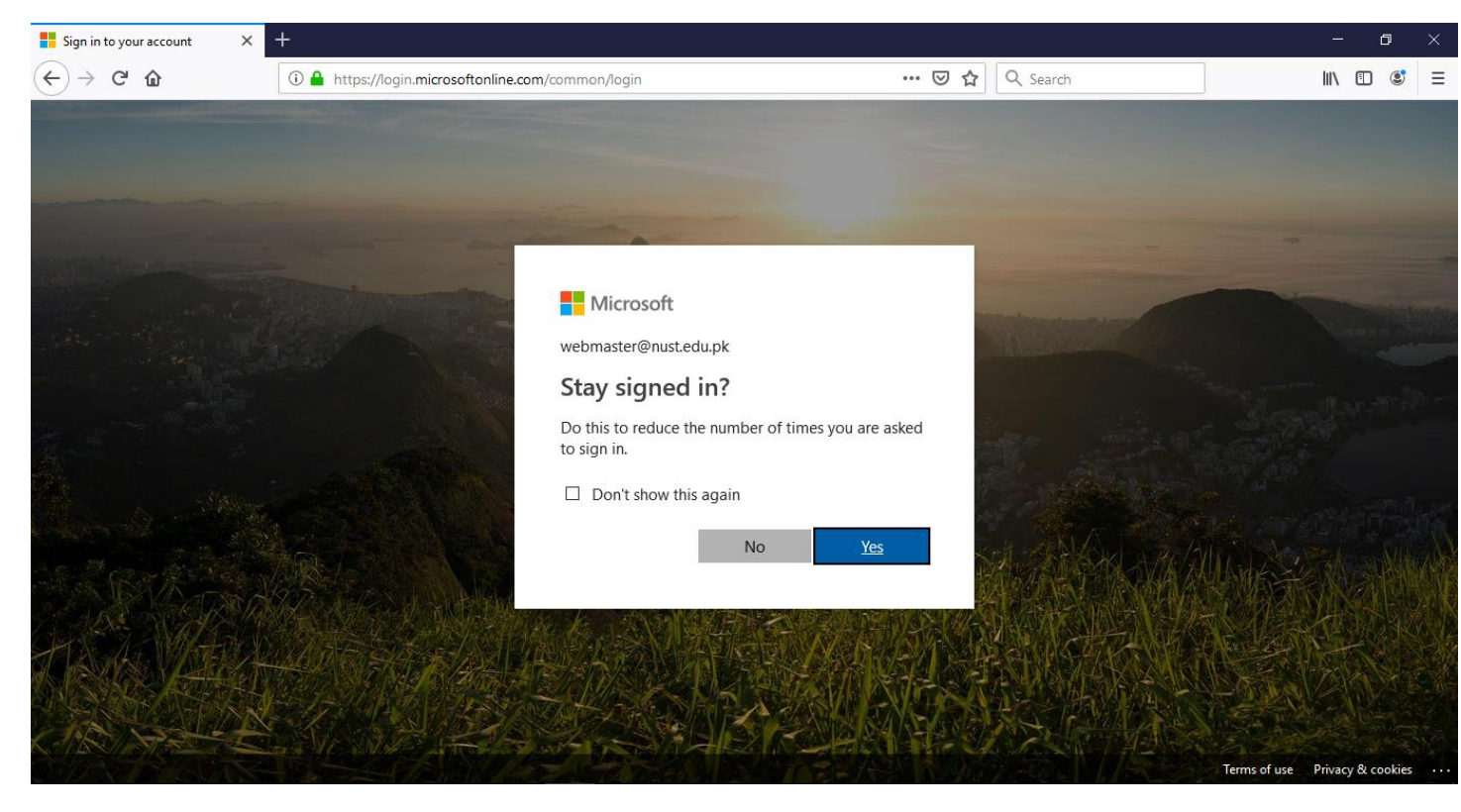

5. On successful login, System show following screen, click "Outlook" tile to proceed.

| 🚺 Microsoft Office Home 🛛 🗙                                       | +                                    |                                     |                |                                             |                        |                    |          |                         |                 | -      | ٥   | ×  |
|-------------------------------------------------------------------|--------------------------------------|-------------------------------------|----------------|---------------------------------------------|------------------------|--------------------|----------|-------------------------|-----------------|--------|-----|----|
| $\overleftarrow{\bullet}$ $\rightarrow$ $\overleftarrow{\bullet}$ | i 🔒 https://www.office.o             | com/?auth=2&hom                     | e=1            |                                             |                        | ⊌ ☆                | Q Search |                         |                 | III\ 🗉 | ] 🔮 | ≡  |
| Office 365                                                        |                                      | ,                                   |                |                                             |                        |                    |          |                         | Q               | ¢      | ?   | MY |
| Good after                                                        | noon                                 |                                     |                |                                             |                        |                    |          | Ins                     | stall Office $$ |        |     | Â  |
| +                                                                 | <b>4</b>                             | w                                   | x              | P                                           | Ν                      | 4                  | цji      |                         | $\rightarrow$   |        |     |    |
| Start new $\sim$                                                  | Outlook OneDrive                     | Word                                | Excel          | PowerPoint                                  | OneNote                | SharePoint         | Teams    | Yammer                  | All apps        |        |     |    |
| Recent Pinned                                                     | d Shared with me D                   | Discover                            |                |                                             |                        |                    |          | <b>↑</b> U <sub>F</sub> | lload and open  |        |     |    |
|                                                                   |                                      | Ν                                   | L<br>lo recent | online Office                               | _<br>document          | ts                 |          |                         |                 |        |     |    |
| https://outlook.office365.com/owa/?realm                          | S<br>n=nust.edu.pk&exsvurl=1&ll-cc=1 | hare and collaborat<br>033&modurl=0 | e with others  | s. To get started, cro<br>to upload and ope | eate a new docu<br>en. | ument or drag it h | ere      |                         |                 | Feedba | ack |    |

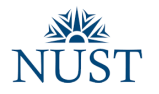

6. Upon first time login, system will ask about your Phone/ Alternate Email for future assistance. To Authenticate through Phone/Email click "Set it up now" link and follow the instructions

| don't lose access to your account!                             | × +                                                                                                    | - 0      | ×   |
|----------------------------------------------------------------|----------------------------------------------------------------------------------------------------|----------|-----|
| $\overleftarrow{\leftarrow}$ $\rightarrow$ C $\textcircled{a}$ | 🛈 🔒 https://account.activedirectory.windowsazure.com/passwordreset/register.aspx?clien 🛛 🐨 🔽 🔍 Search                                                                                                    | III\ 🗊 🧕 | ; ≡ |
|                                                                | Microsoft shakeel.wd@nust.edu.pk   ?                                                                                                    |          |     |
|                                                                | don't lose access to your account!         To make sure you can reset your password, we need to collect some info so we can verify who you are. We won't use this to spam you - just to keep your account more secure. You'll need to set up at least 1 of the options below. <ul> <li>Authentication Phone is not configured. Set it up now</li> <li>Authentication Email is not configured. Set it up now</li> </ul> finish <ul> <li>cancel</li> </ul> |          |     |
|                                                                | ©2019 Microsoft Legal   Privacy Your session will expire in 14:38                                                                                                    |          |     |
|                                                                |                                                                                                    |          |     |
| iavascript: doPostBack/'MainTable N                            | MobileDhoneChange' ''                                                                                                    |          |     |

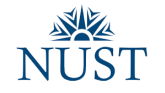

7. After completing authentication process, click "Finish" to access your mailbox.

| don't lose access to your account!                                  | × +                                                                                                    | – o ×     |
|---------------------------------------------------------------------|----------------------------------------------------------------------------------------------------|-----------|
| $\overleftarrow{\leftarrow}$ $\rightarrow$ C $\overleftarrow{\Box}$ | 🛈 🔒 https://account.activedirectory. <b>windowsazure.com</b> /passwordreset/register.aspx?dien 🛛 🐨 🔂 🔍 Search                                                                                                    | II\ □ © = |
|                                                                     | Microsoft shakeel.wd@nust.edu.pk   ?                                                                                                    |           |
|                                                                     | don't lose access to your account!         Thanks! We'll use the info below to recover your account if you forget your password. Click "finish" to close this page.         Authentication Phone is set to +92.345 5009556. Change         Authentication Email is set to shki_80@yahoo.com. Change         Inish       carcel |           |
|                                                                     | ©2019 Microsoft Legal   Privacy Your session will expire in 14:53                                                                                                    |           |
| javascript:_doPostBack('AllDoneButt                                 |                                                                                                    |           |

8. Last Step is to save Time Zone, select "(UTC+05:00) Islamabad, Karachi" from time zone list and click "Save"

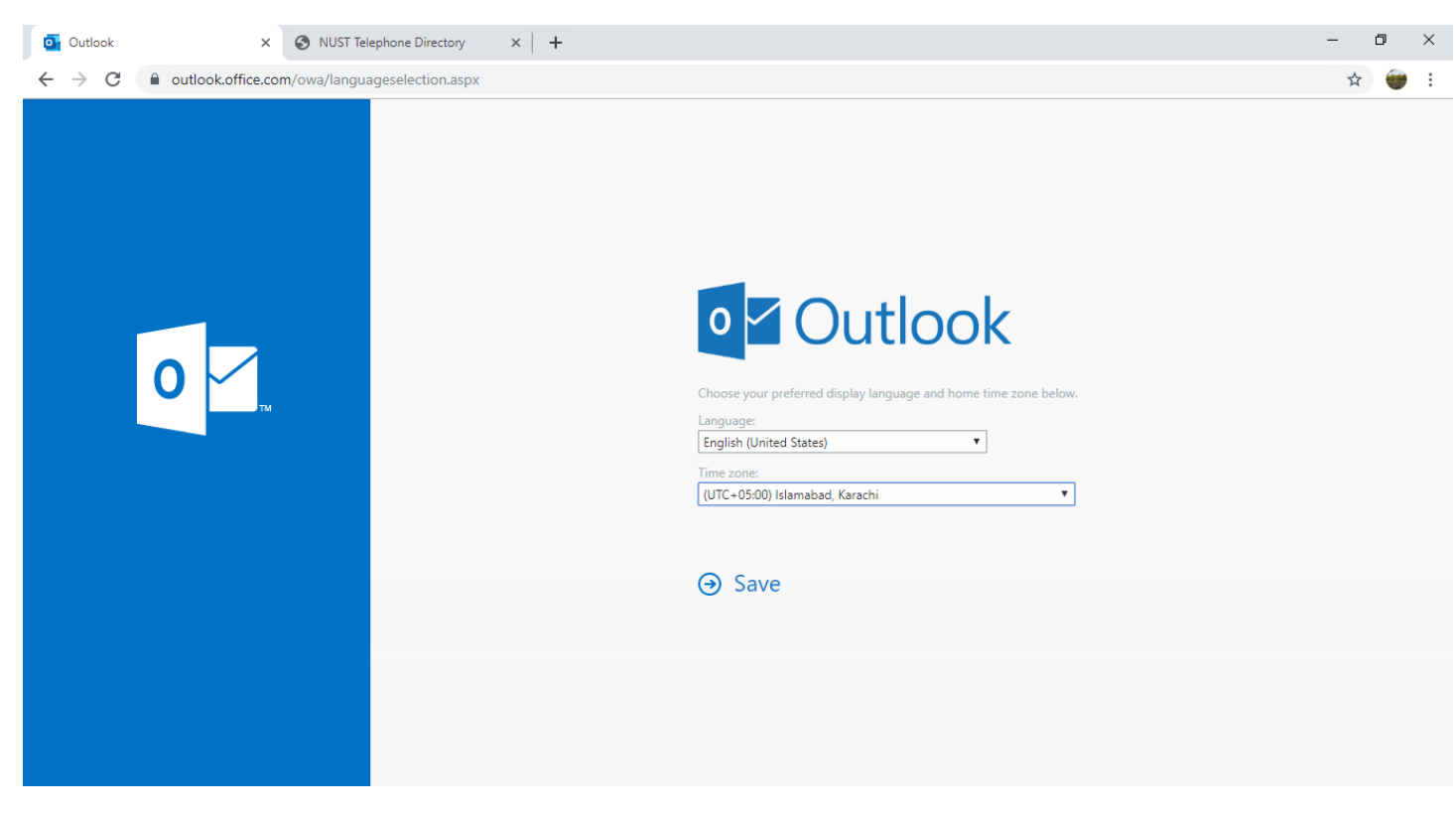